# 設定RV110W上的第2層通道通訊協定(L2TP)

### 目標

第2層通道通訊協定(L2TP)是網際網路服務供應商(ISP)用來支援虛擬私人網路(VPN)的通道通 訊協定。 它依靠在隧道內通過的加密協定來提供隱私。

本文檔的目的是向您展示如何在RV110W上配置L2TP設定。

# 適用裝置

• RV110W

# 軟體版本

• v1.2.1.4

### 設定程式

步驟1.使用Web配置實用程式選擇Network > WAN。此時將開啟Internet Setup頁:

| Internet Setup            |                                               |
|---------------------------|-----------------------------------------------|
| Internet Connection Type: | Automatic Configuration - DHCP 👻              |
| Optional Settings         |                                               |
| Host Name:                | router505EC1                                  |
| Domain Name:              |                                               |
| MTU:                      | Auto O Manual                                 |
| Size:                     | 1500 Bytes (Range: 576 - 1500, Default: 1500) |
| Save Cancel               |                                               |

步驟2.從Internet Connection Type下拉清單中選擇L2TP。

| Internet Setup                  |                                                                 |
|---------------------------------|-----------------------------------------------------------------|
| Internet Connection Type:       | Automatic Configuration - DHCP                                  |
| Optional Settings<br>Host Name: | Audman Computation - DHCP<br>Static IP<br>PPPoE<br>PPTP<br>Luzz |
| Domain Name:                    |                                                                 |
| MTU:                            | Auto  Manual                                                    |
| Size:                           | 1500 Bytes (Range: 576 - 1500, Default: 1500)                   |
| Save Cancel                     |                                                                 |

步驟3.在IP Address欄位中,輸入WAN埠的IP地址。

| L2TP Settings            |                                                      |
|--------------------------|------------------------------------------------------|
| IP Address:              | 123 . 110 . 139 . 92                                 |
| Subnet Mask:             | 255 . 255 . 255 . 0                                  |
| Gateway:                 | 123 . 110 . 139 . 254                                |
| L2TP Server:             | 0.0.0.0                                              |
| Version:                 | 2 🔻                                                  |
| Cookie Length:           | 0 -                                                  |
| Vendor ID:               | Standard Cisco                                       |
| Virtual Circuit ID:      | 0 (Range: 0 - 4294967295)                            |
| Authentication:          | 🔿 Enable 🖲 Disable                                   |
| Username:                |                                                      |
| Password:                |                                                      |
| © Connect on Demand: M   | ax Idle Time 5 minutes (Range: 1 - 9999, Default: 5) |
| Keep Alive: Redial perio | od 30 seconds (Range: 20 - 180, Default: 30)         |
| Authentication Type:     | Auto Negotiation 👻                                   |
| Service Name:            |                                                      |
| MPPE Encryption:         | Enable                                               |

步驟4.在Subnet Mask欄位中輸入子網的子網掩碼。

| L2TP Settings                                                            |                                                                     |           |       |       |   |  |  |  |
|--------------------------------------------------------------------------|---------------------------------------------------------------------|-----------|-------|-------|---|--|--|--|
| IP Address:                                                              | 123                                                                 | 110       | . 139 | . 92  | ] |  |  |  |
| Subnet Mask:                                                             | 255                                                                 | 255       | . 255 | . 0   | ) |  |  |  |
| Gateway:                                                                 | 123                                                                 | 110       | . 139 | . 254 | ] |  |  |  |
| L2TP Server:                                                             | 0                                                                   | 0         | . 0   | . 0   |   |  |  |  |
| Version:                                                                 | 2 🔻                                                                 |           |       |       |   |  |  |  |
| Cookie Length:                                                           | 0 👻                                                                 |           |       |       |   |  |  |  |
| Vendor ID:                                                               | Standard Cisco                                                      |           |       |       |   |  |  |  |
| Virtual Circuit ID:                                                      | 0 (Range: 0 - 4294967295)                                           |           |       |       |   |  |  |  |
| Authentication:                                                          | 🔿 Enable 🖲 Disable                                                  |           |       |       |   |  |  |  |
| Username:                                                                |                                                                     |           |       |       |   |  |  |  |
| Password:                                                                |                                                                     |           |       |       |   |  |  |  |
| Connect on Demand: Max Idle Time 5 minutes (Range: 1 - 9999, Default: 5) |                                                                     |           |       |       |   |  |  |  |
| Keep Alive: Redial perio                                                 | Keep Alive: Redial period 30 seconds (Range: 20 - 180, Default: 30) |           |       |       |   |  |  |  |
| Authentication Type:                                                     | Auto N                                                              | egotiatio | on 🔻  |       |   |  |  |  |
| Service Name:                                                            |                                                                     |           |       |       |   |  |  |  |
| MPPE Encryption:                                                         | 🗖 Ena                                                               | ble       |       |       |   |  |  |  |

步驟5.在「*L2TP Server*」欄位中,輸入L2TP伺服器的IP地址。

| L2TP Settings                                                       |                                                      |  |  |  |  |  |  |  |
|---------------------------------------------------------------------|------------------------------------------------------|--|--|--|--|--|--|--|
| IP Address:                                                         | 123 . 110 . 139 . 92                                 |  |  |  |  |  |  |  |
| Subnet Mask:                                                        | 255 . 255 . 255 . 0                                  |  |  |  |  |  |  |  |
| Gateway:                                                            | 123 . 110 . 139 . 254                                |  |  |  |  |  |  |  |
| L2TP Server:                                                        | 1 1 1 1                                              |  |  |  |  |  |  |  |
| Version:                                                            | 2 🗸                                                  |  |  |  |  |  |  |  |
| Cookie Length:                                                      | 0 👻                                                  |  |  |  |  |  |  |  |
| Vendor ID:                                                          | Standard Cisco                                       |  |  |  |  |  |  |  |
| Virtual Circuit ID:                                                 | 0 (Range: 0 - 4294967295)                            |  |  |  |  |  |  |  |
| Authentication:                                                     | 🔿 Enable 🎯 Disable                                   |  |  |  |  |  |  |  |
| Username:                                                           |                                                      |  |  |  |  |  |  |  |
| Password:                                                           |                                                      |  |  |  |  |  |  |  |
| © Connect on Demand: M                                              | ax Idle Time 5 minutes (Range: 1 - 9999, Default: 5) |  |  |  |  |  |  |  |
| Keep Alive: Redial period 30 seconds (Range: 20 - 180, Default: 30) |                                                      |  |  |  |  |  |  |  |
| Authentication Type:                                                | Auto Negotiation 👻                                   |  |  |  |  |  |  |  |
| Service Name:                                                       |                                                      |  |  |  |  |  |  |  |
| MPPE Encryption:                                                    | Enable Enable                                        |  |  |  |  |  |  |  |

步驟6.從Version下拉選單中選擇L2TP伺服器版本。

| L2TP Settings                                                            |                           |           |       |       |   |  |  |  |
|--------------------------------------------------------------------------|---------------------------|-----------|-------|-------|---|--|--|--|
| IP Address:                                                              | 123                       | . 110     | . 139 | . 92  |   |  |  |  |
| Subnet Mask:                                                             | 255                       | . 255     | 255   | . 0   |   |  |  |  |
| Gateway:                                                                 | 123                       | . 110     | . 139 | . 254 |   |  |  |  |
| L2TP Server:                                                             | 1                         | . 1       | . 1   | . 1   | ] |  |  |  |
| Version:                                                                 | 2 -                       |           |       |       |   |  |  |  |
| Cookie Length:                                                           | 2<br>3                    |           |       |       |   |  |  |  |
| Vendor ID:                                                               | Standard Cisco            |           |       |       |   |  |  |  |
| Virtual Circuit ID:                                                      | 0 (Range: 0 - 4294967295) |           |       |       |   |  |  |  |
| Authentication:                                                          | 🔿 Enable 🍥 Disable        |           |       |       |   |  |  |  |
| Username:                                                                |                           |           |       |       |   |  |  |  |
| Password:                                                                |                           |           |       |       |   |  |  |  |
| Connect on Demand: Max Idle Time 5 minutes (Range: 1 - 9999, Default: 5) |                           |           |       |       |   |  |  |  |
| Keep Alive: Redial period 30 seconds (Range: 20 - 180, Default: 30)      |                           |           |       |       |   |  |  |  |
| Authentication Type:                                                     | Auto N                    | egotiatio | on 👻  |       |   |  |  |  |
| Service Name:                                                            |                           |           |       |       |   |  |  |  |
| MPPE Encryption:                                                         | 🗖 Ena                     | ble       |       |       |   |  |  |  |

**附註**:如果您選擇版本2,請跳至<u>步驟13</u>。

步驟7.從Cookie Length下拉選單中,選擇Cookie持續的時間長度。

| L2TP Settings            |                           |           |         |          |                               |  |  |  |  |
|--------------------------|---------------------------|-----------|---------|----------|-------------------------------|--|--|--|--|
| IP Address:              | 123                       | 110       | . 139   | . 92     |                               |  |  |  |  |
| Subnet Mask:             | 255                       | 255       | 255     | . 0      |                               |  |  |  |  |
| Gateway:                 | 123                       | 110       | . 139   | . 254    |                               |  |  |  |  |
| L2TP Server:             | 1                         | 1         | . 1     | . 1      |                               |  |  |  |  |
| Version:                 | 3 🔻                       |           |         |          |                               |  |  |  |  |
| Cookie Length:           | 0-                        |           |         |          |                               |  |  |  |  |
| Vendor ID:               | 0<br>4 andard © Cisco     |           |         |          |                               |  |  |  |  |
| Virtual Circuit ID:      | 0 (Range: 0 - 4294967295) |           |         |          |                               |  |  |  |  |
| Authentication:          | 🗇 Enable 🖲 Disable        |           |         |          |                               |  |  |  |  |
| Username:                |                           |           |         |          |                               |  |  |  |  |
| Password:                |                           |           |         |          |                               |  |  |  |  |
| © Connect on Demand: M   | ax Idle T                 | ime 5     | m       | inutes   | (Range: 1 - 9999, Default: 5) |  |  |  |  |
| Keep Alive: Redial perio | d 30                      | seco      | onds (R | ange: 20 | 0 - 180, Default: 30)         |  |  |  |  |
| Authentication Type:     | Auto N                    | egotiatio | n 👻     |          |                               |  |  |  |  |
| Service Name:            |                           |           |         |          |                               |  |  |  |  |
| MPPE Encryption:         | Ena                       | ble       |         |          |                               |  |  |  |  |
|                          |                           |           |         |          |                               |  |  |  |  |

步驟8.在*Vendor ID*欄位中,按一下**Standard**單選按鈕以使用標準廠商ID,或按一下**Cisco**單選 按鈕以輸入虛擬電路ID。

| L2TP Settings                                                       |                           |           |     |        |                               |  |  |  |
|---------------------------------------------------------------------|---------------------------|-----------|-----|--------|-------------------------------|--|--|--|
| IP Address:                                                         | 123                       | . 110     | 139 | . 92   |                               |  |  |  |
| Subnet Mask:                                                        | 255                       | 255       | 255 | . 0    |                               |  |  |  |
| Gateway:                                                            | 123                       | . 110     | 139 | . 254  |                               |  |  |  |
| L2TP Server:                                                        | 1                         | . 1       | 1   | . 1    | ]                             |  |  |  |
| Version:                                                            | 3 🔻                       |           |     |        |                               |  |  |  |
| Cookie Length:                                                      | 0 🔻                       |           |     |        |                               |  |  |  |
| Vendor ID:                                                          | Standard Cisco            |           |     |        |                               |  |  |  |
| Virtual Circuit ID:                                                 | 0 (Range: 0 - 4294967295) |           |     |        |                               |  |  |  |
| Authentication:                                                     | 🔘 Enable 🖲 Disable        |           |     |        |                               |  |  |  |
| Username:                                                           |                           |           |     |        |                               |  |  |  |
| Password:                                                           |                           |           |     |        |                               |  |  |  |
| Connect on Demand: M                                                | ax Idle T                 | ime 5     | m   | inutes | (Range: 1 - 9999, Default: 5) |  |  |  |
| Keep Alive: Redial period 30 seconds (Range: 20 - 180, Default: 30) |                           |           |     |        |                               |  |  |  |
| Authentication Type:                                                | Auto N                    | egotiatio | n – |        |                               |  |  |  |
| Service Name:                                                       |                           |           |     |        |                               |  |  |  |
| MPPE Encryption:                                                    | Ena                       | ble       |     |        |                               |  |  |  |
|                                                                     |                           |           |     |        |                               |  |  |  |

**附註:**如果您選擇「Standard」,請跳至<u>步驟10</u>。

步驟9.在*虛擬電路ID*欄位中,輸入要使用的虛擬電路ID。

| L2TP Settings            |                         |         |            |          |                               |  |  |  |
|--------------------------|-------------------------|---------|------------|----------|-------------------------------|--|--|--|
| IP Address:              | 123 . 1                 | 10      | 139        | . 92     |                               |  |  |  |
| Subnet Mask:             | 255 . 2                 | 55      | 255        | . 0      |                               |  |  |  |
| Gateway:                 | 123 . 1                 | 10      | 139        | . 254    |                               |  |  |  |
| L2TP Server:             | 1.1                     |         | 1          | . 1      |                               |  |  |  |
| Version:                 | 3 🔻                     |         |            |          |                               |  |  |  |
| Cookie Length:           | 0 🗸                     |         |            |          |                               |  |  |  |
| Vendor ID:               | © Stand                 | ard 🔍   | Cisco      |          |                               |  |  |  |
| Virtual Circuit ID:      | (Range: 0 - 4294967295) |         |            |          |                               |  |  |  |
| Authentication:          | © Enable                |         |            |          |                               |  |  |  |
| Username:                |                         |         |            |          |                               |  |  |  |
| Password:                |                         |         |            |          |                               |  |  |  |
| © Connect on Demand: M   | ax Idle Tim             | ie 5    | n          | ninutes  | (Range: 1 - 9999, Default: 5) |  |  |  |
| Keep Alive: Redial perio | d 30                    | seco    | onds (R    | ange: 20 | 0 - 180, Default: 30)         |  |  |  |
| Authentication Type:     | Auto Neg                | otiatio | <b>n</b> 👻 |          |                               |  |  |  |
| Service Name:            |                         |         |            |          |                               |  |  |  |
| MPPE Encryption:         | Enable                  | е       |            |          |                               |  |  |  |
|                          |                         |         |            |          |                               |  |  |  |

<u>步驟10</u>。在*Authentication*欄位中,按一下Enable<u>單選按鈕以要求使用者名稱和密碼,或按一</u> <u>下</u>Disable單選按鈕以關閉身份驗證。

| L2TP Settings                                                       |                    |           |       |         |                               |  |  |
|---------------------------------------------------------------------|--------------------|-----------|-------|---------|-------------------------------|--|--|
| IP Address:                                                         | 123                | . 110     | . 139 | . 92    |                               |  |  |
| Subnet Mask:                                                        | 255                | . 255     | . 255 | . 0     |                               |  |  |
| Gateway:                                                            | 123                | . 110     | . 139 | . 254   |                               |  |  |
| L2TP Server:                                                        | 1                  | . 1       | . 1   | . 1     | ]                             |  |  |
| Version:                                                            | 3 🔻                |           |       |         |                               |  |  |
| Cookie Length:                                                      | 0 🔻                |           |       |         |                               |  |  |
| Vendor ID:                                                          | Standard Ocisco    |           |       |         |                               |  |  |
| Virtual Circuit ID:                                                 | 1                  |           |       | (Range: | : 0 - 4294967295)             |  |  |
| Authentication:                                                     | 🖲 Enable 🔘 Disable |           |       |         |                               |  |  |
| Username:                                                           |                    |           |       |         |                               |  |  |
| Password:                                                           |                    |           |       |         |                               |  |  |
| © Connect on Demand: M                                              | ax Idle 1          | Time 5    | m     | ninutes | (Range: 1 - 9999, Default: 5) |  |  |
| Keep Alive: Redial period 30 seconds (Range: 20 - 180, Default: 30) |                    |           |       |         |                               |  |  |
| Authentication Type:                                                | Auto N             | legotiati | on 👻  |         |                               |  |  |
| Service Name:                                                       |                    |           |       |         |                               |  |  |
| MPPE Encryption:                                                    | Ena                | able      |       |         |                               |  |  |
| <b>附註:</b> 如果您選擇「Disable」,請跳至 <u>步驟16</u> 。                         |                    |           |       |         |                               |  |  |

步驟11.在Username欄位中,輸入L2TP伺服器的使用者名稱。

| L2TP Settings                                                            |                           |       |         |          |                       |  |  |  |
|--------------------------------------------------------------------------|---------------------------|-------|---------|----------|-----------------------|--|--|--|
| IP Address:                                                              | 123                       | . 110 | 139     | 92       |                       |  |  |  |
| Subnet Mask:                                                             | 255                       | 255   | 255     | 0        |                       |  |  |  |
| Gateway:                                                                 | 123                       | . 110 | 139     | 254      |                       |  |  |  |
| L2TP Server:                                                             | 1                         | . 1   | .1      | . 1      |                       |  |  |  |
| Version:                                                                 | 3 🔻                       |       |         |          |                       |  |  |  |
| Cookie Length:                                                           | 0 🔻                       |       |         |          |                       |  |  |  |
| Vendor ID:                                                               | Standard Cisco            |       |         |          |                       |  |  |  |
| Virtual Circuit ID:                                                      | 0 (Range: 0 - 4294967295) |       |         |          |                       |  |  |  |
| Authentication:                                                          | Enable O Disable          |       |         |          |                       |  |  |  |
| Username:                                                                | test                      |       |         |          |                       |  |  |  |
| Password:                                                                |                           |       |         |          |                       |  |  |  |
| Connect on Demand: Max Idle Time 5 minutes (Range: 1 - 9999, Default: 5) |                           |       |         |          |                       |  |  |  |
| Keep Alive: Redial perio                                                 | d 30                      | seco  | onds (R | ange: 2( | 0 - 180, Default: 30) |  |  |  |
| Authentication Type:                                                     | Auto Negotiation 👻        |       |         |          |                       |  |  |  |
| Service Name:                                                            |                           |       |         |          |                       |  |  |  |
| MPPE Encryption:                                                         | Ena                       | ble   |         |          |                       |  |  |  |

步驟12.在Password欄位中,輸入L2TP伺服器的密碼。

| L2TP Settings                                                            |                           |           |           |       |  |  |  |  |
|--------------------------------------------------------------------------|---------------------------|-----------|-----------|-------|--|--|--|--|
| IP Address:                                                              | 123                       | . 110     | . 139     | . 92  |  |  |  |  |
| Subnet Mask:                                                             | 255                       | . 255     | . 255     | . 0   |  |  |  |  |
| Gateway:                                                                 | 123                       | . 110     | . 139     | . 254 |  |  |  |  |
| L2TP Server:                                                             | 1                         | . 1       | . 1       | . 1   |  |  |  |  |
| Version:                                                                 | 3 🔻                       |           |           |       |  |  |  |  |
| Cookie Length:                                                           | 0 🗸                       |           |           |       |  |  |  |  |
| Vendor ID:                                                               | Standard Cisco            |           |           |       |  |  |  |  |
| Virtual Circuit ID:                                                      | 0 (Range: 0 - 4294967295) |           |           |       |  |  |  |  |
| Authentication:                                                          | Enable O Disable          |           |           |       |  |  |  |  |
| Username:                                                                | test                      |           |           |       |  |  |  |  |
| Password:                                                                | •••••                     | •••••     | $\square$ |       |  |  |  |  |
| Connect on Demand: Max Idle Time 5 minutes (Range: 1 - 9999, Default: 5) |                           |           |           |       |  |  |  |  |
| Keep Alive: Redial period 30 seconds (Range: 20 - 180, Default: 30)      |                           |           |           |       |  |  |  |  |
| Authentication Type:                                                     | Auto N                    | egotiatio | on 👻      |       |  |  |  |  |
| Service Name:                                                            |                           |           |           |       |  |  |  |  |
| MPPE Encryption:                                                         | Enable                    |           |           |       |  |  |  |  |

<u>步驟13.單</u>擊**按需連線**單選按鈕,在*Max Idle Time<mark>欄位中輸入允許的最大空閒時間(以分鐘為</mark> <u>單位),或者單</u>擊Keep Alive單選按鈕在<i>Redial period*欄位中輸入連線重新連線的頻率(以秒 為單位)。

| L2TP Settings                                                            |        |           |         |        |                   |
|--------------------------------------------------------------------------|--------|-----------|---------|--------|-------------------|
| IP Address:                                                              | 123    | . 110     | . 139   | . 92   |                   |
| Subnet Mask:                                                             | 255    | 255       | 255     | . 0    |                   |
| Gateway:                                                                 | 123    | . 110     | . 139   | . 254  | ]                 |
| L2TP Server:                                                             | 1      | .1        | . 1     | . 1    | ]                 |
| Version:                                                                 | 3 🔻    |           |         |        |                   |
| Cookie Length:                                                           | 0 🔻    |           |         |        |                   |
| Vendor ID:                                                               | Star   | ndard 🔘   | Cisco   |        |                   |
| Virtual Circuit ID:                                                      | 0      |           |         | (Range | : 0 - 4294967295) |
| Authentication:                                                          | Ena    | ible 🔘 C  | Disable |        |                   |
| Username:                                                                | test   |           |         |        |                   |
| Password:                                                                | •••••  | •••••     |         |        |                   |
| Connect on Demand: Max Idle Time 5 minutes (Range: 1 - 9999, Default: 5) |        |           |         |        |                   |
| Keep Alive: Redial period 30 seconds (Range: 20 - 180, Default: 30)      |        |           |         |        |                   |
| Authentication Type:                                                     | Auto N | egotiatio | n 👻     |        |                   |
| Service Name:                                                            |        |           |         |        |                   |
| MPPE Encryption:                                                         | Ena    | ble       |         |        |                   |

步驟14.從Authentication Type下拉選單中選擇身份驗證型別。 可用選項定義如下:

| L2TP Settings                                                              |                           |  |  |
|----------------------------------------------------------------------------|---------------------------|--|--|
| IP Address:                                                                | 123 . 110 . 139 . 92      |  |  |
| Subnet Mask:                                                               | 255 . 255 . 255 . 0       |  |  |
| Gateway:                                                                   | 123 . 110 . 139 . 254     |  |  |
| L2TP Server:                                                               | 1 .1 .1 .1                |  |  |
| Version:                                                                   | 2 💌                       |  |  |
| Cookie Length:                                                             | 0 -                       |  |  |
| Vendor ID:                                                                 | Standard Cisco            |  |  |
| Virtual Circuit ID:                                                        | 0 (Range: 0 - 4294967295) |  |  |
| Authentication:                                                            | Enable Oisable            |  |  |
| Username:                                                                  | test                      |  |  |
| Password:                                                                  | •••••                     |  |  |
| © Connect on Demand: Max Idle Time 5 minutes (Range: 1 - 9999, Default: 5) |                           |  |  |
| Keep Alive: Redial period 30 seconds (Range: 20 - 180, Default: 30)        |                           |  |  |
| Authentication Type: Auto Negotiation -                                    |                           |  |  |
| Service Name:                                                              | PAP                       |  |  |
| MPPE Encryption:                                                           | MS-CHAP<br>MS-CHAP2       |  |  |

- 自動交涉 L2TP伺服器向RV110W傳送要求安全資訊的請求。RV110W將安全資訊傳送到 L2TP伺服器。
- PAP 此選項使用密碼身份驗證協定(PAP)連線到Internet服務提供商(ISP)。
- CHAP協商 此選項使用質詢握手身份驗證協定(CHAP)連線到ISP。
- MS-CHAP協商 此選項使用Microsoft質詢握手身份驗證(MS-CHAP)連線到ISP。
- MS-CHAPv2協商 此選項使用Microsoft Challenge Handshake Authentication version 2(MS-CHAPv2)連線到ISP。

步驟15.在Service Name欄位中輸入服務名稱。

| L2TP Settings                                                              |                           |  |  |
|----------------------------------------------------------------------------|---------------------------|--|--|
| IP Address:                                                                | 123 . 110 . 139 . 92      |  |  |
| Subnet Mask:                                                               | 255 . 255 . 255 . 0       |  |  |
| Gateway:                                                                   | 123 . 110 . 139 . 254     |  |  |
| L2TP Server:                                                               | 1 .1 .1 .1                |  |  |
| Version:                                                                   | 2 🗸                       |  |  |
| Cookie Length:                                                             | 0 👻                       |  |  |
| Vendor ID:                                                                 | Standard Cisco            |  |  |
| Virtual Circuit ID:                                                        | 0 (Range: 0 - 4294967295) |  |  |
| Authentication:                                                            | Enable Oisable            |  |  |
| Username:                                                                  | test                      |  |  |
| Password:                                                                  | •••••                     |  |  |
| © Connect on Demand: Max Idle Time 5 minutes (Range: 1 - 9999, Default: 5) |                           |  |  |
| Keep Alive: Redial period 30 seconds (Range: 20 - 180, Default: 30)        |                           |  |  |
| Authentication Type: Auto Negotiation 👻                                    |                           |  |  |
| Service Name:                                                              | TestServiceName           |  |  |
| MPPE Encryption:                                                           | Enable                    |  |  |

<u>步驟16</u>.在*MPPE Encryption*欄位中,勾選**Enable**覈取方塊以啟用Microsoft點對點加密 (MPPE),此加密功能會透過點對點通訊協定(PPP)和虛擬私人網路(VPN)加密資料。

| L2TP Settings                                                              |                |         |       |         |                 |
|----------------------------------------------------------------------------|----------------|---------|-------|---------|-----------------|
| IP Address:                                                                | 123            | . 110   | . 139 | . 92    |                 |
| Subnet Mask:                                                               | 255            | . 255   | . 255 | . 0     |                 |
| Gateway:                                                                   | 123            | . 110   | . 139 | . 254   |                 |
| L2TP Server:                                                               | 1              | . 1     | . 1   | . 1     | ]               |
| Version:                                                                   | 2 🔻            |         |       |         |                 |
| Cookie Length:                                                             | 0 👻            |         |       |         |                 |
| Vendor ID:                                                                 | Standard Cisco |         |       |         |                 |
| Virtual Circuit ID:                                                        | 0              |         |       | (Range: | 0 - 4294967295) |
| Authentication:                                                            | Enable Disable |         |       |         |                 |
| Username:                                                                  | test           |         |       |         |                 |
| Password:                                                                  |                |         |       |         |                 |
| © Connect on Demand: Max Idle Time 5 minutes (Range: 1 - 9999, Default: 5) |                |         |       |         |                 |
| Keep Alive: Redial period 30 seconds (Range: 20 - 180, Default: 30)        |                |         |       |         |                 |
| Authentication Type: Auto Negotiation 👻                                    |                |         |       |         |                 |
| Service Name:                                                              | TestSe         | rviceNa | me    |         |                 |
| MPPE Encryption:                                                           | 🔽 Ena          | ble     |       |         |                 |

步驟17.按一下Save儲存更改,或按一下Cancel放棄更改。

#### 可選設定

以下步驟說明如何調整可選設定以進一步配置RV110W。

步驟1.在Host Name欄位中,輸入RV110W的主機名。

| Optional Settings |                 |                                          |
|-------------------|-----------------|------------------------------------------|
| Host Name:        | routerRV110W    | )                                        |
| Domain Name:      |                 | ]                                        |
| MTU:              | 🖲 Auto 🔘 Manual |                                          |
| Size:             | 1460            | Bytes (Range: 576 - 1460, Default: 1460) |

步驟2.在Domain Name欄位中輸入網路的域名。

| Optional Settings |                 |                                          |
|-------------------|-----------------|------------------------------------------|
| Host Name:        | routerRV110W    | ]                                        |
| Domain Name:      | www.example.com | )                                        |
| MTU:              | Auto O Manual   |                                          |
| Size:             | 1460            | Bytes (Range: 576 - 1460, Default: 1460) |

步驟3.在*MTU*欄位中,按一下Auto單選按鈕將「Maximum Transmit Unit(MTU)」設定為預設 的1500位元組,或按一下Manual單選按鈕手動輸入MTU大小。

| Optional Settings |                 |                                          |
|-------------------|-----------------|------------------------------------------|
| Host Name:        | routerRV110W    |                                          |
| Domain Name:      | www.example.com |                                          |
| MTU:              | 🖲 Auto 🔘 Manual |                                          |
| Size:             | 1460            | Bytes (Range: 576 - 1460, Default: 1460) |

步驟4.如果您在上一步中選擇**手動**,請在「大小」欄位中輸入MTU大小(以位元組為單位)。

| Optional Settings |                 |                                          |
|-------------------|-----------------|------------------------------------------|
| Host Name:        | routerRV110W    |                                          |
| Domain Name:      | www.example.com |                                          |
| MTU:              | 🔘 Auto 🖲 Manual |                                          |
| Size:             | 1455            | Bytes (Range: 576 - 1460, Default: 1460) |

步驟5.按一下Save以儲存變更或Cancel以捨棄變更。